## Get your BENZING Live ID on MyPigeons.live

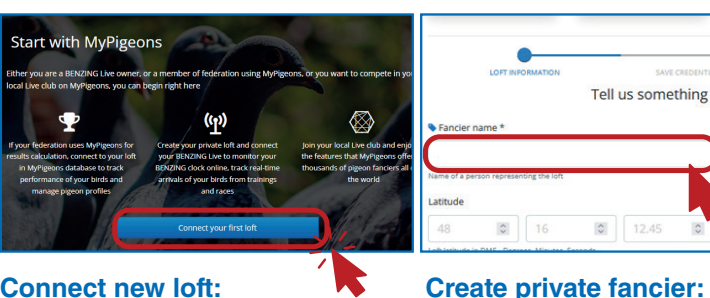

**Connect new loft:** Click on the blue button and follow the next steps.

fell us something about your loft (1/3) ive Passwo 2.05 0 16 12.45 22

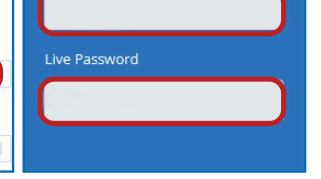

Enter LIVE ID in clock: Create your private fancier profile by entering Now you need to enter the Live ID and password you see here into your clock.

## $\mathbf{x}_{\mathbf{x}}^{\mathbf{x}}$ How to enter the Live ID into BENZING Express G2+

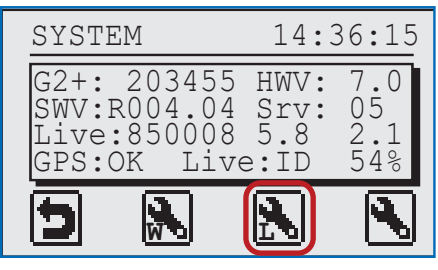

### System Menu:

Hold the red and green buttons for 3 seconds, then scroll to the system menu.

## Cloud Clocking

| John           | F.     | 15:28:     | 12  |
|----------------|--------|------------|-----|
| 003            | 19.08  | 12:30:05   | 1   |
| DE 5           | 512 18 | 1420       | F   |
| 002            | 935142 | 2 12:30:04 | 4   |
| 001            | 52143  | 3 12:30:03 | 3   |
| ( <u>m</u> )00 | IL     | ¥          | 003 |

Please check on the main screen if the cloud clocking function is available on your device. The cloud clocking function requires the latest firmware version of the BENZING Live Smart Hub and the BENZING Express G2+ is installed.

BENZING Live 14:36:15 ID : <u>3</u>33333 PSW: 1239870987 

your name and clicking Next.

### Enter Live ID in clock:

Please enter the Live ID you created Press the right button to confirm and on www.mypigeons.live and confirm with the green button. Use the up/ down buttons to enter numbers.

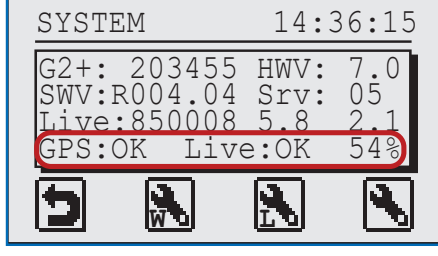

**BENZING Live active:** the BENZING Live is shown on this screen.

The BENZING Live Smart Hub is a network node that is also equipped with its own internal memory. If the BENZING clock is disconnected from the BENZING Live Smart Hub, the hub will switch to cloud clocking and start registering pigeon arrivals. This takes about 5 seconds to activate and will store the arrivals up to 24 hours from when the BENZING clock was disconnected.

### **BENZING Live Smart Hub** LED lights status

- The LED blinks red during initialization and will stop once the connection is established. This may take a few minutes.
- The green LED flashes while data is being transmitted.

### **BENZING Smart Loft Sensor TH1 - Additional Extension**

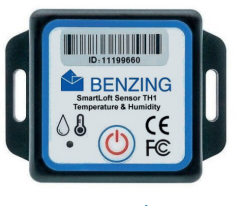

•))

The BENZING Smart Loft Sensor TH1 is a compact, batteryoperated Bluetooth device designed to monitor temperature and humidity in the pigeon loft. It records values ranging from -25°C to +60°C, which can be viewed on the BENZING Smart Loft Dashboard. You can use up to 10 sensors simultaneously with the BENZING Live Smart Hub 5.

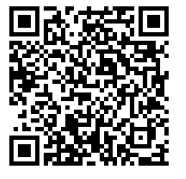

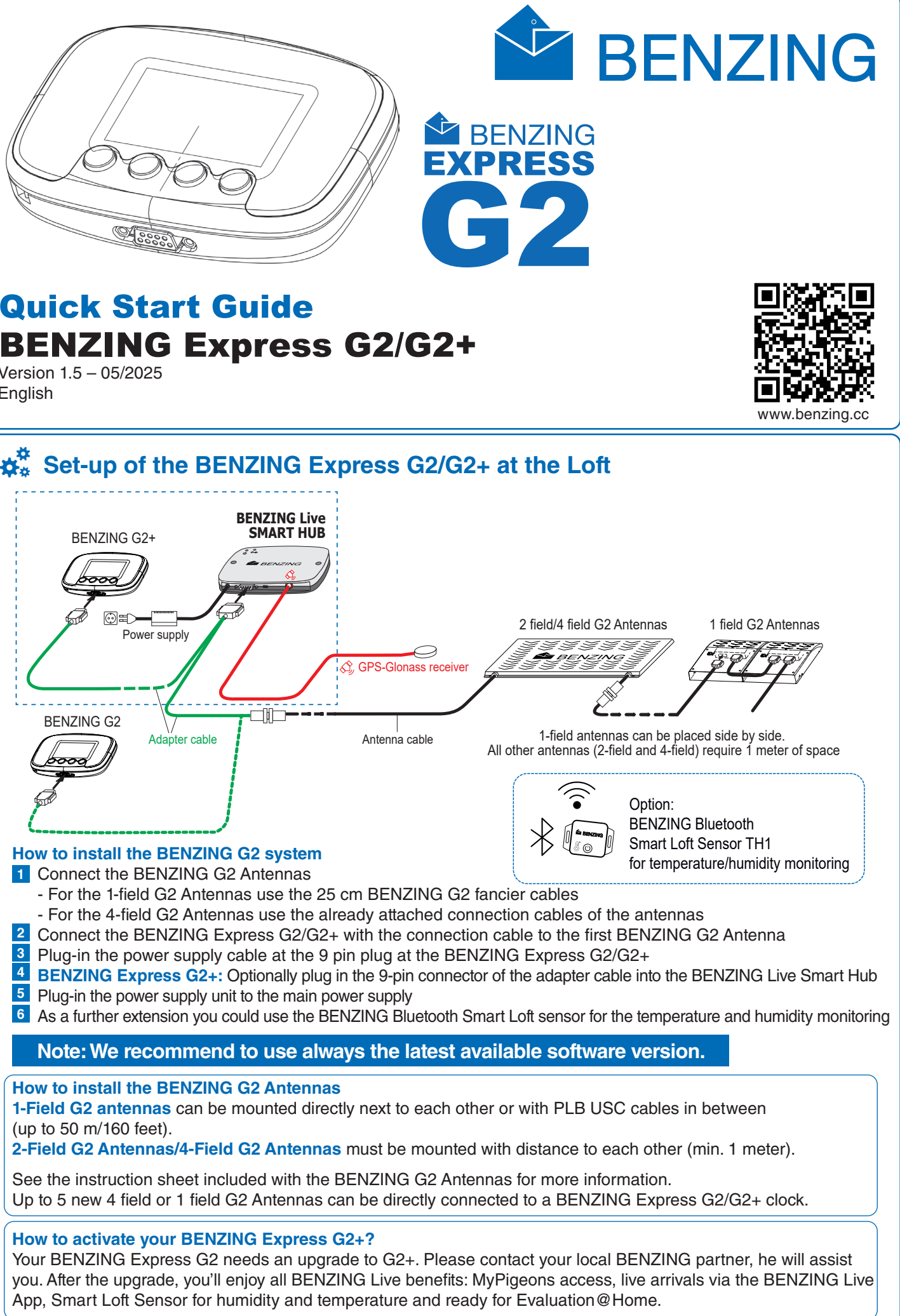

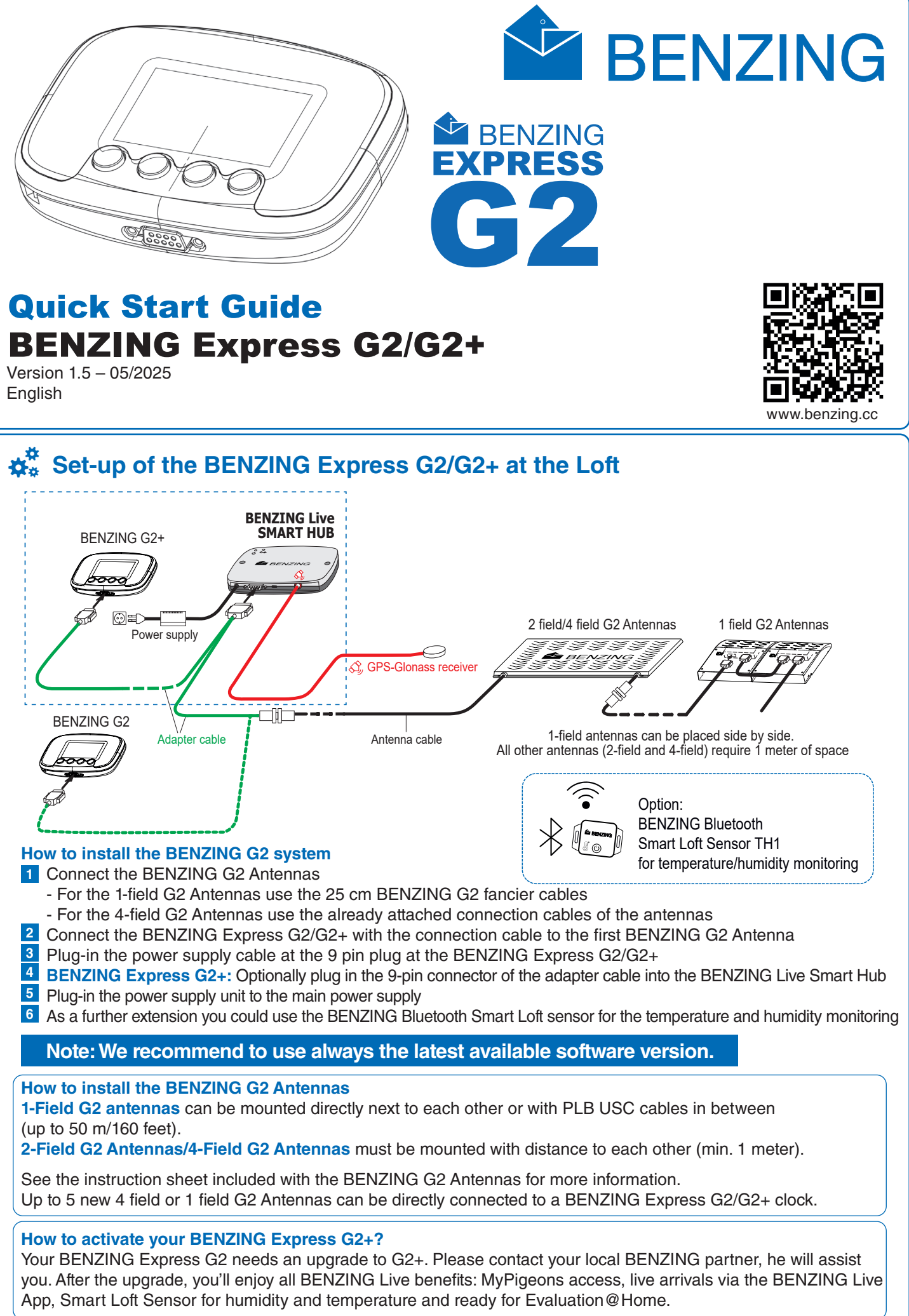

|              | Sim |
|--------------|-----|
| N            |     |
| $\mathbf{X}$ |     |
|              |     |

### FOR FANCIER

1 Fancier name: will be shown after first programming with

2 Current time: ensure it is correct, as it is set at the club or

arrived pigeons will be shown here in a list. You can scroll

Note: The EFA antennas' status is shown via the light on

3 Information area: if a race or training is active the

5 Connected antennas: the total number of connected

through this list with the two middle buttons

the club software

antennas is displayed

7 BENZING Live connection

11 Number of clocked pigeons

the BENZING Antenna Controller.

6 Information for Cloud Clocking

4 Info line

8 Training active

9 Race active 10 Arrived pigeons

3

4

in the clock's additional settings

## **FOR FANCIER**

## **Y** Training and Races

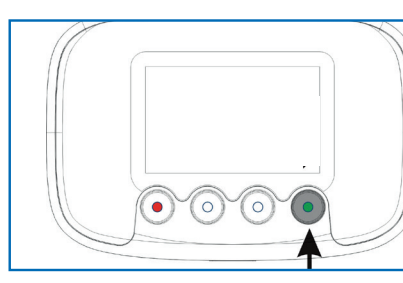

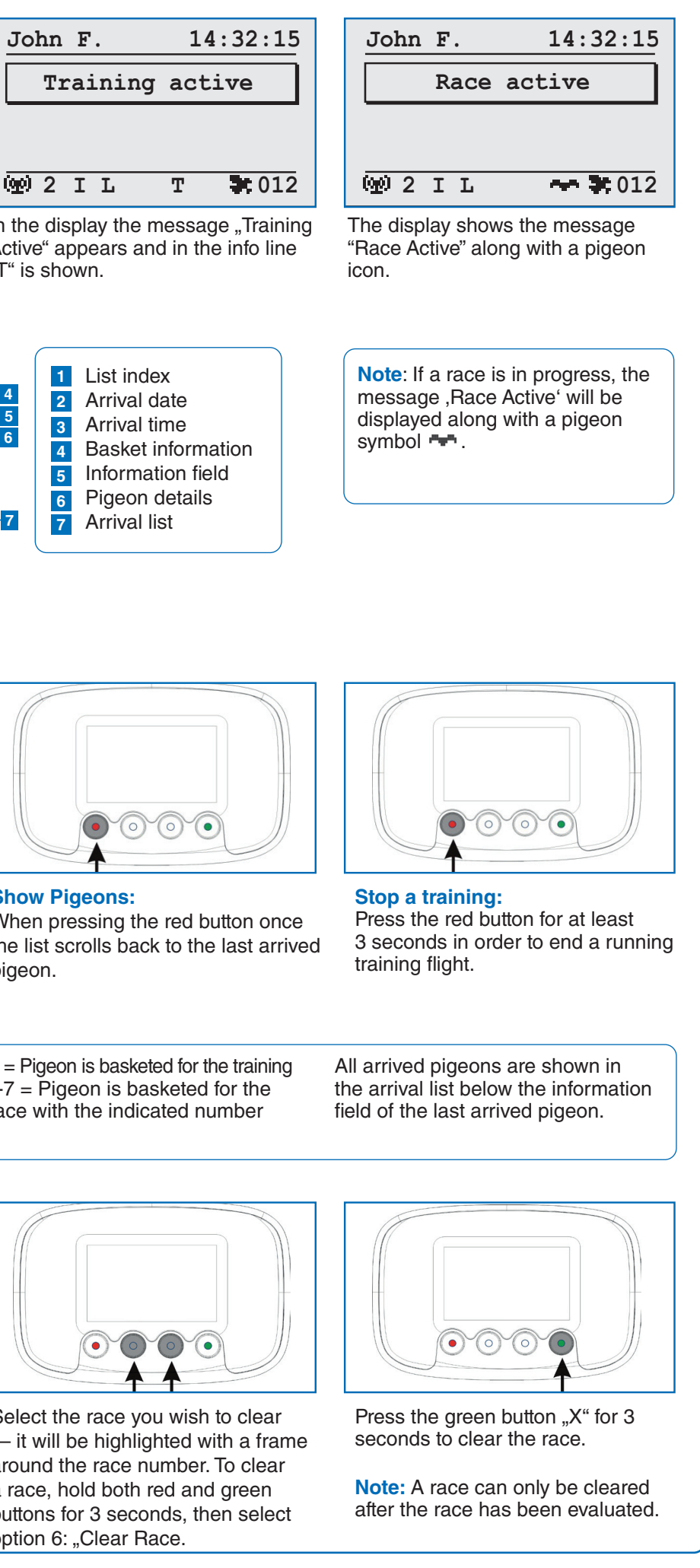

Starting a training flight:

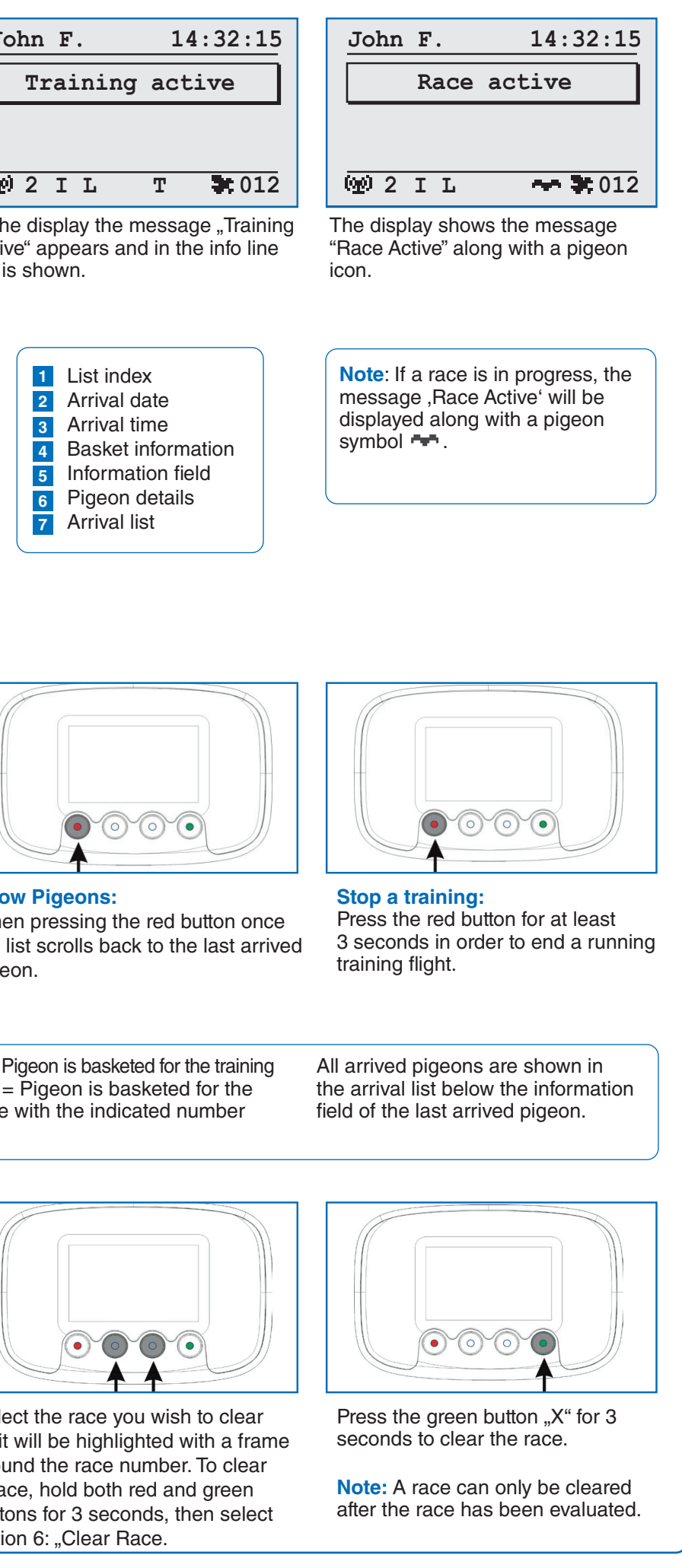

### **Display of arrival information:**

When a pigeon is scanned by an antenna, the arrival time is displayed in the information field at the top of

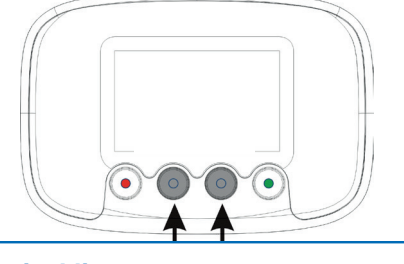

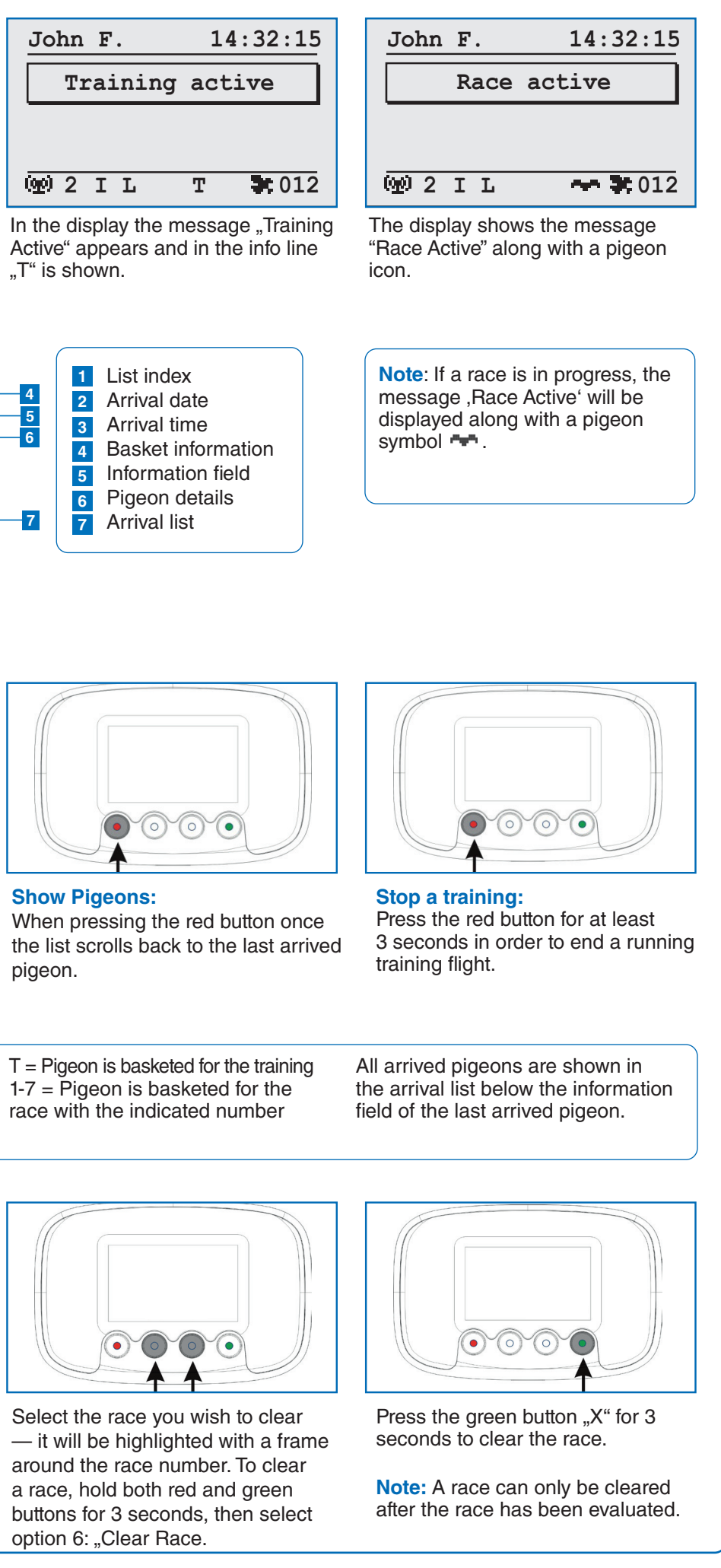

### Arrival list:

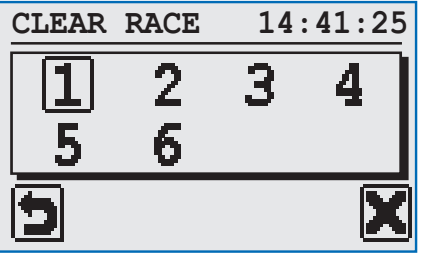

### **Clear race:**

After a race is evaluated, it must be cleared to free the pigeons for the next race. Note: If no race is active, a message appears and the menu returns to additional settings.

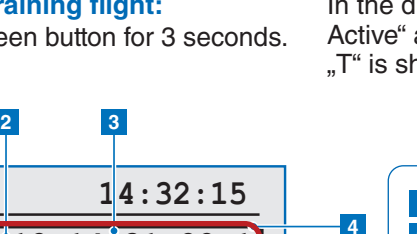

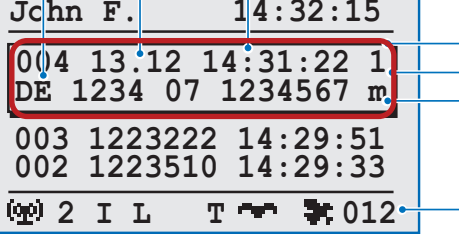

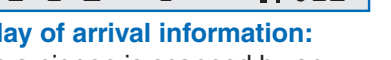

the screen.

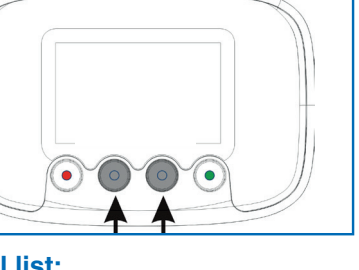

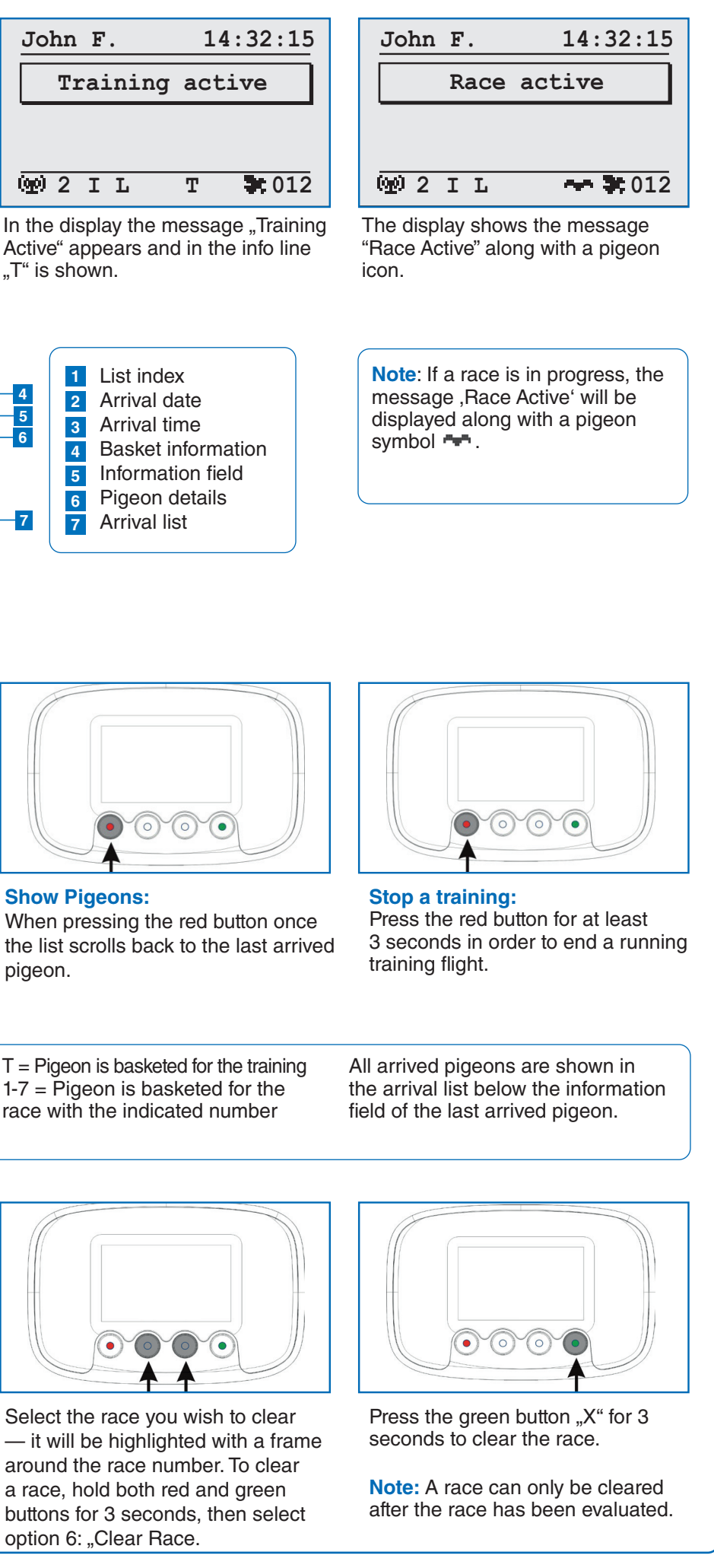

With the middle two buttons you can scroll through the arrival list. When a new pigeon arrives the list will be automatically scrolled back and the new pigeon will be displayed in the information field.

In the information field the last character of the first line shows if the pigeon is basketed for a training or race.

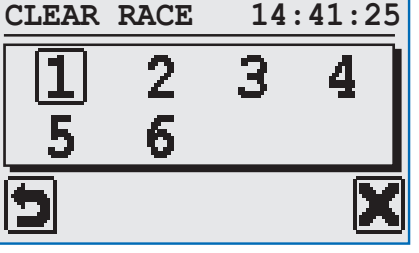

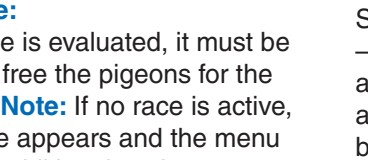

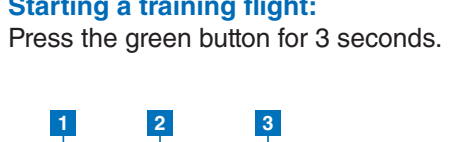

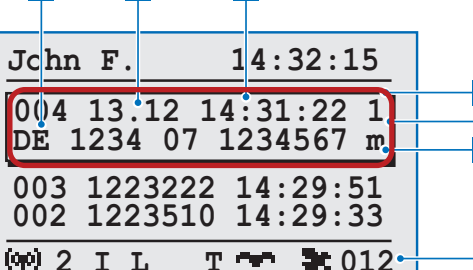

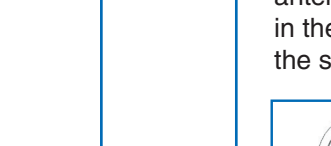

# 3 Beeper volume bar 4 Cursor

## 🛜 Wi-Fi Settings

**System** 

SYSTEM

9

G2+.

**System Screen:** 

G2+: 203455 HWV: SWV:R004.04 Srv:

Live:850008 5.8 GPS:OK Live:ID

W

Here you can display Information

about the BENZING Express G2/

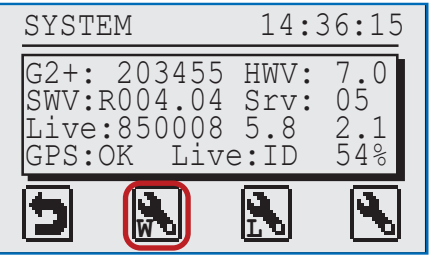

### **Connect the Wi-Fi:**

Press the "W" button to search for WiFi networks, press the arrows to select your network, and press the green button to confirm and proceed.

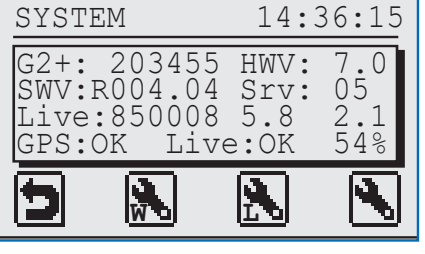

### Wi-Fi Settings:

Connect the BENZING Express G2+ to the Smart Hub 5, power on both devices, and follow the menu steps (System > Wi-Fi) to select your

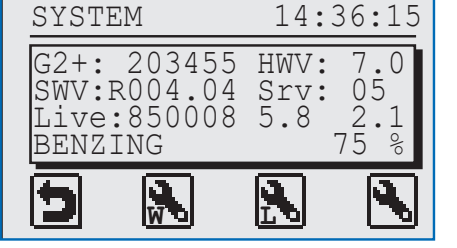

network and enter the password. Once connected, the Smart Hub 5 will use Wi-Fi by default and automatically switch to Cellular if needed.

### Note:

The Wi-Fi settings are available only on BENZING Express G2+.

## Main Menu

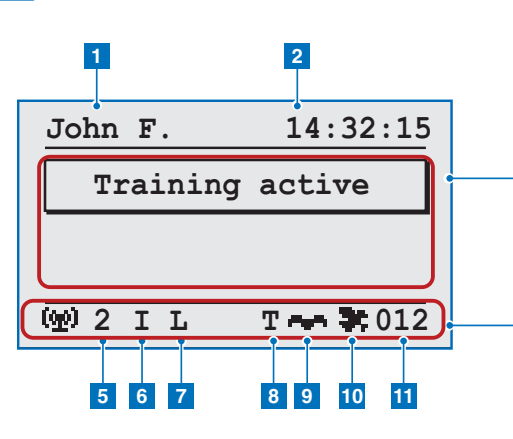

Once connected to the mains power, the display will show the BENZING logo along with the installed software version. The clock will then perform a system check of all connected devices before transitioning to the main menu.

05

2.1 548

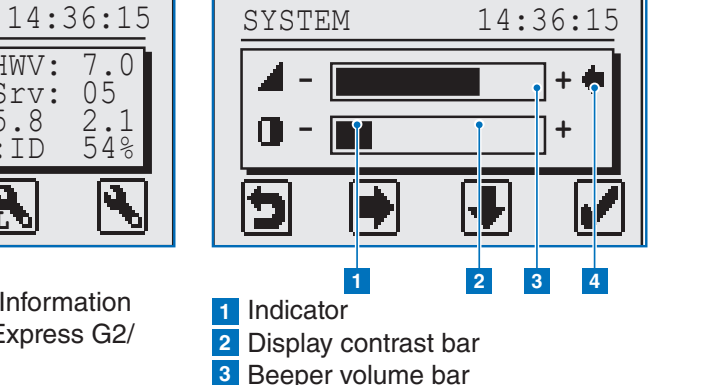

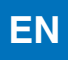

## FOR FANCIER

Press the green button (hook)

to open the selected menu item.

It also serves as the .OK' key to

arrow) to exit additional settings

confirm inputs or selections.

Press the red button (return

and return to the main menu. It is generally used to cancel

inputs or selections and to

changes.

leave a menu without saving

5

## FOR FANCIER

## Evaluation@Home for BENZING Express G2+

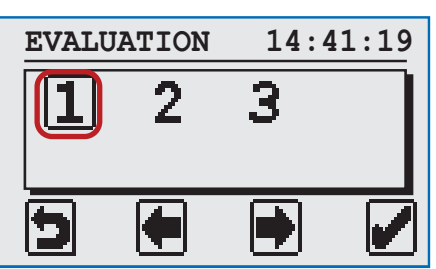

# LIVE 5

### **Selected Race:**

After a race, the evaluation list can be printed to stop the race. After the race ends, hold the Evaluation@Loft card over a connected antenna. Choose the race you want to evaluate and press the green button to confirm. To finalize the Evaluation@Home, hold the green button for 3 seconds.

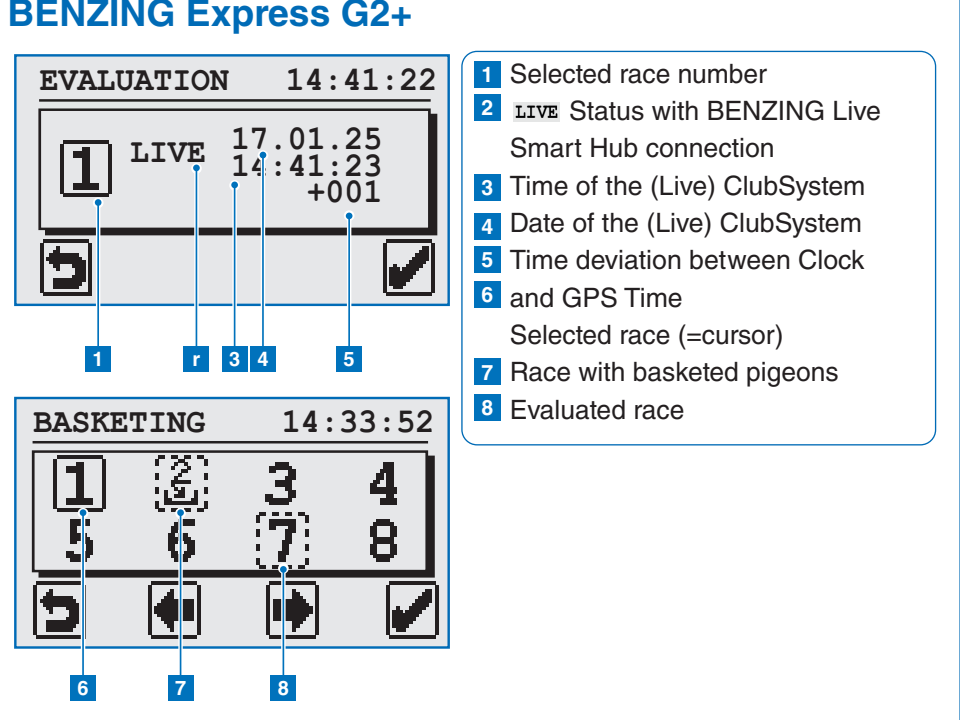

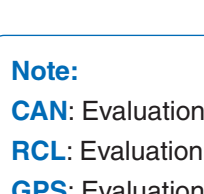

clocked.

### **G2** Antennas I EFA Antennas and Printing

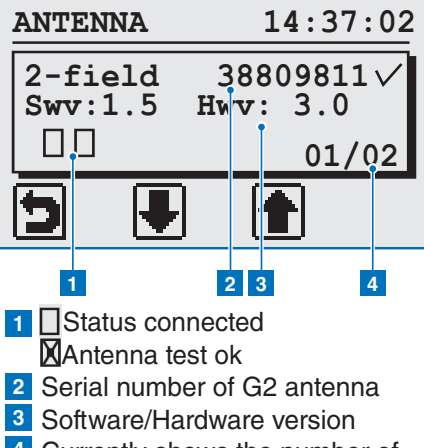

### ANTENNA 4-field 38215498 V Swv: 1.4 Hwv:1.5 5

- 4 Currently shows the number of connected antennas

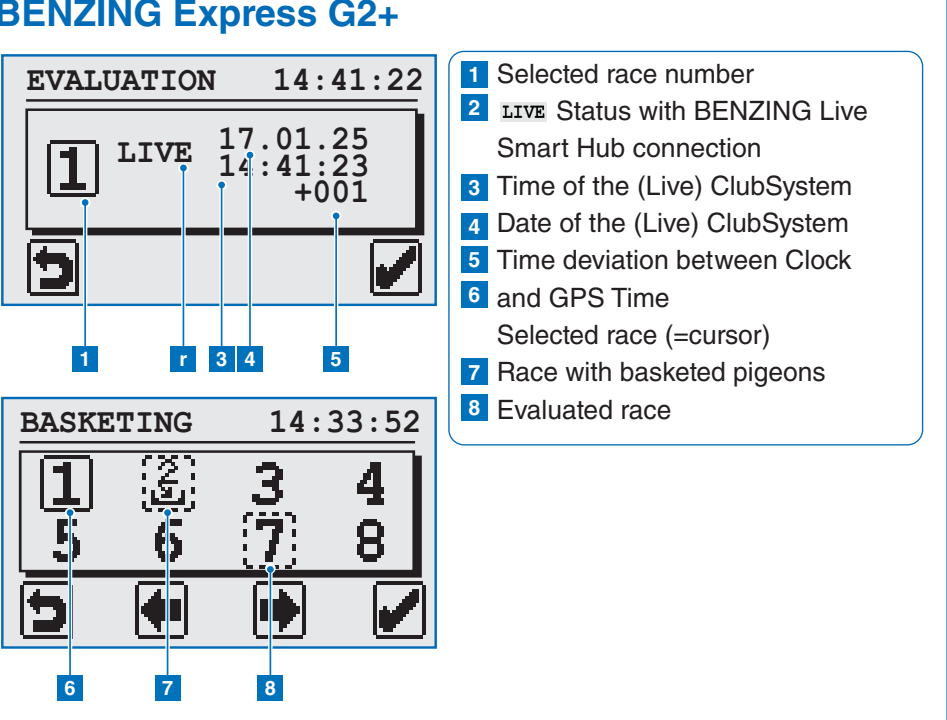

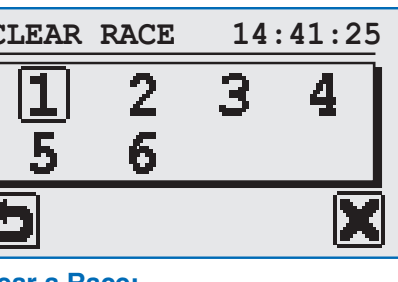

To clear an evaluated race, select it and hold the green even if RCL is active)

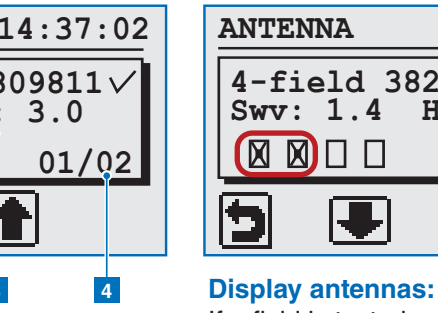

If a field is tested and working, it shows an X. No X means it hasn't been tested or isn't working.

2 Cursor Position

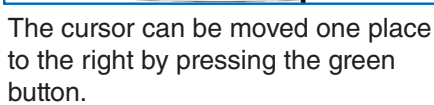

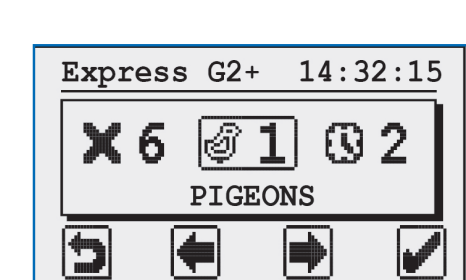

### Additional settings:

In the additional settings several menu items are selectable. These menu items are shown graphically in the menu bar.

The actual selected menu item is always shown in the middle of the screen and marked with a frame.

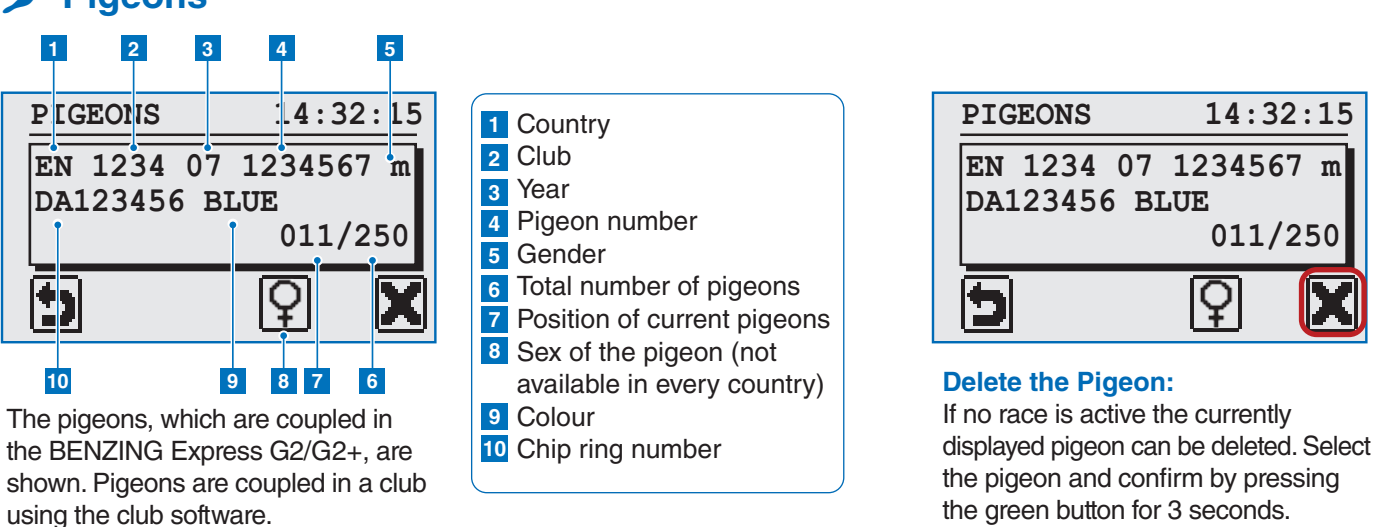

### **Date/Time**

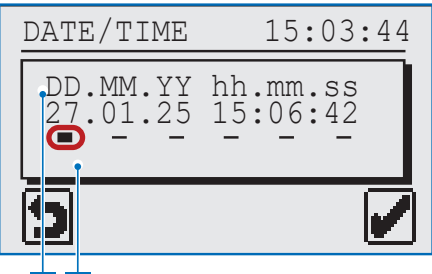

### 1 2

1 DD = day, MM = month YY = year, hh = hour, mm = min, ss = sec

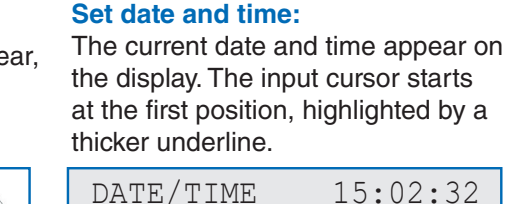

DATE/TIME

5

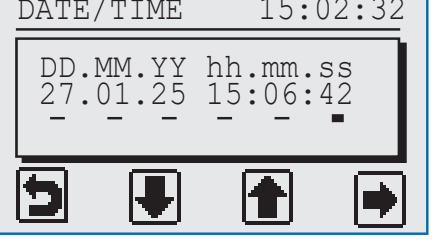

Check if everything is correct and press green button.

 $\bullet \bullet \bullet \bullet \bullet$ 

### Adjusting date and time: The number at the cursor position can be decrease/increase with the

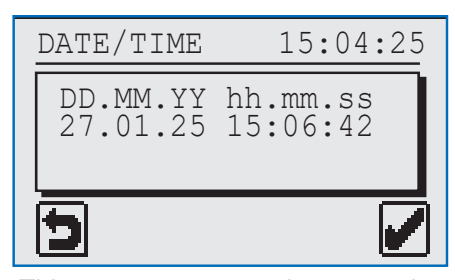

complete. Press the green button to confirm.

☆☆

**Settings** 

**>** Pigeons 1 **PIGEONS** 

 $\bullet \circ \circ \bullet$ 

How to change other settings:

In order to access the additional

settings press the red and green

button simultaneously for 3 seconds.

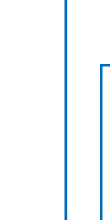

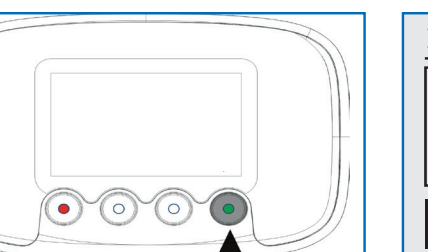

middle buttons.

This screen appears when setup is

# 14:32:15 5 011/250 X

**Clear a Race:** button for 3 seconds.

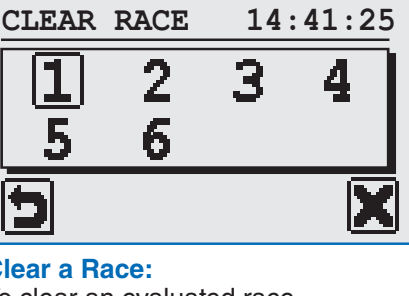

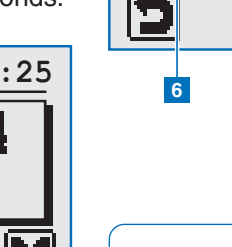

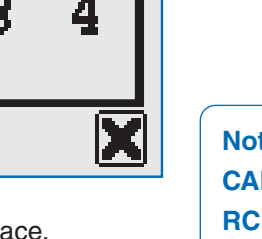

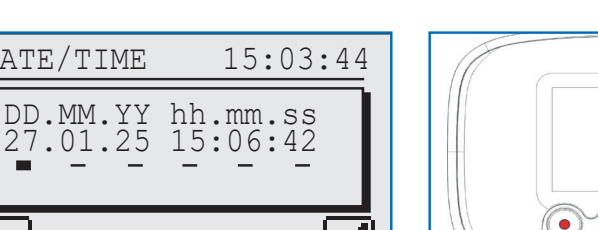

3

CAN: Evaluation@Home is not supported RCL: Evaluation@Home is possible (UTC offset must be set to 0h)

GPS: Evaluation@Home is possible (with correct regional UTC offset,

Evaluation: Ends the race; no more pigeons can be clocked. Temporary Evaluation: Race remains open; more pigeons can still be

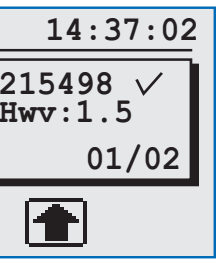

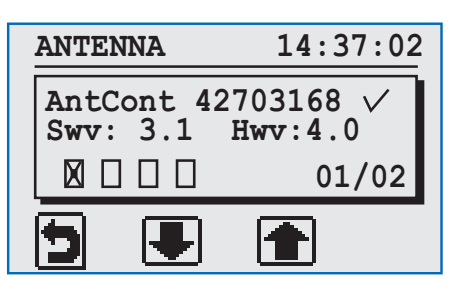

### Antenna controller and EFA antennas:

On the left, connected EFA antennas are shown as circles - one per antenna. Fewer than four connections show fewer circles. The last tested antenna is marked with an X and shows OK if working.

On the right, the total number of connected antennas is displayed. Note: Four EFA antennas on the left count as one antenna on the right.

## **FOR CLUB**

## FOR CLUB

## 🗳 Main Menu

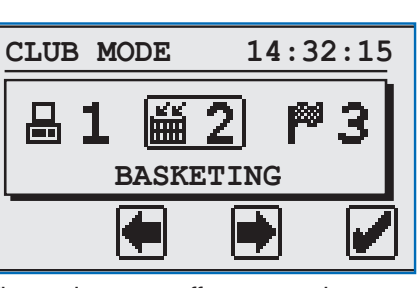

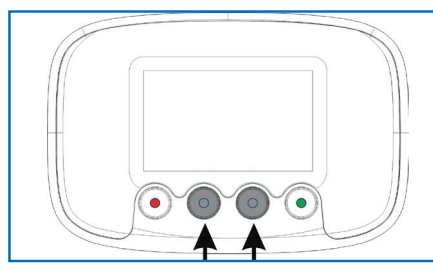

The main menu offers several selectable items, shown graphically in the menu bar.

always shown in the middle of the screen and marked with a frame.

## PC Communication

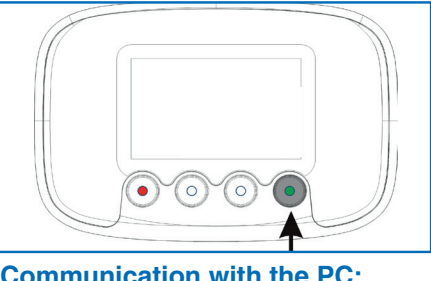

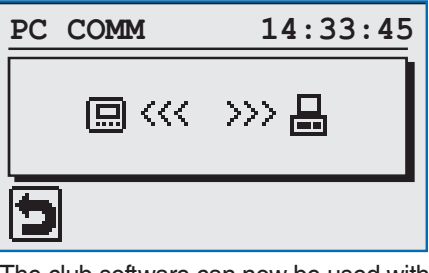

Communication with the PC: Pressing the green button sets the BENZING Express G2/G2+ to PC mode.

The club software can now be used with the BENZING Express G2/G2+ to pair pigeons or send race results to the PC.

### Basketing with the new BENZING Live ClubSystem and previous **BENZING ClubSystem (CAN)**

BASKETING

### Note:

BASKETING

5

1

cleared.

5

(Ž)

6

2

1 Selected race (=cursor): The

selected race is shown with a

**2** Race with basketed pigeons:

pigeons are basketed or the

race is stopped and not yet

3 Evaluated race: To clear a

race, select it and hold the

green button for 5 seconds.

A dotted rectangle means

full rectangle around its number

All pigeons for the race must be basketed at the club first. Selecting this menu displays instructions to read the authorization card.

14:33:52

4

8

3

7

3

# 5

### **Display races:**

BENZING ClubSystem antenna. After successful authorization, the race numbers will appear on the display.

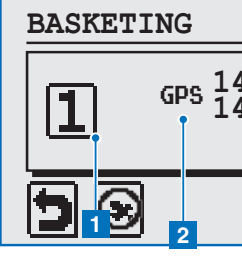

from the previous BENZING ClubSystem. To basket a pigeon, select the race with the middle cursor buttons and confirm with the green button.

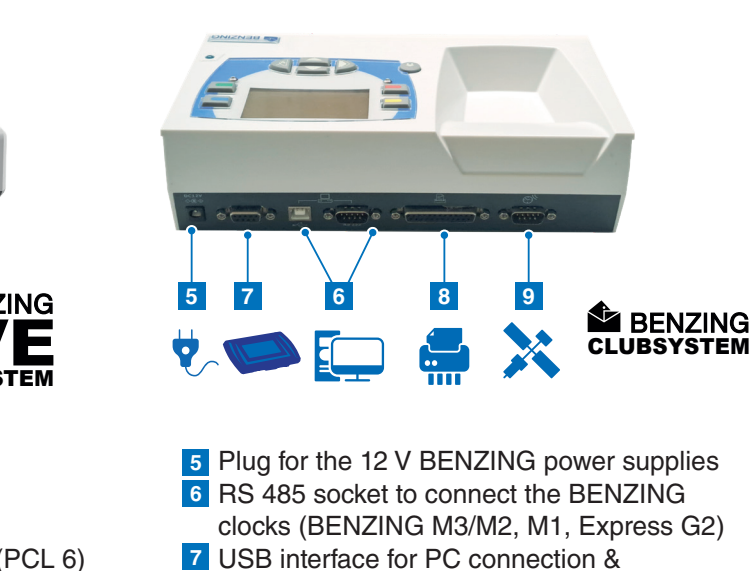

RS 232 interface (COM port) for PC connection

- 8 Connection for standard parallel printers
- 9 Plug to connect the GPS

### How to connect the BENZING G2/G2+ with the BENZING Live ClubSystem/BENZING ClubSystem

- a Plug the power supply unit into the BENZING Live ClubSystem
- **b** Connect the power supply unit to a mains power outlet
- C Connect the BENZING Express G2/G2+ to the BENZING Live ClubSystem using the club cable

## Start Up and Pigeon Race Overview

power delivery min 18W/9V

When connected to mains, the BENZING Express G2/G2+ displays the BENZING logo and software version.

If a BENZING Live ClubSystem/BENZING ClubSystem is connected, it switches to club mode and displays the main menu.

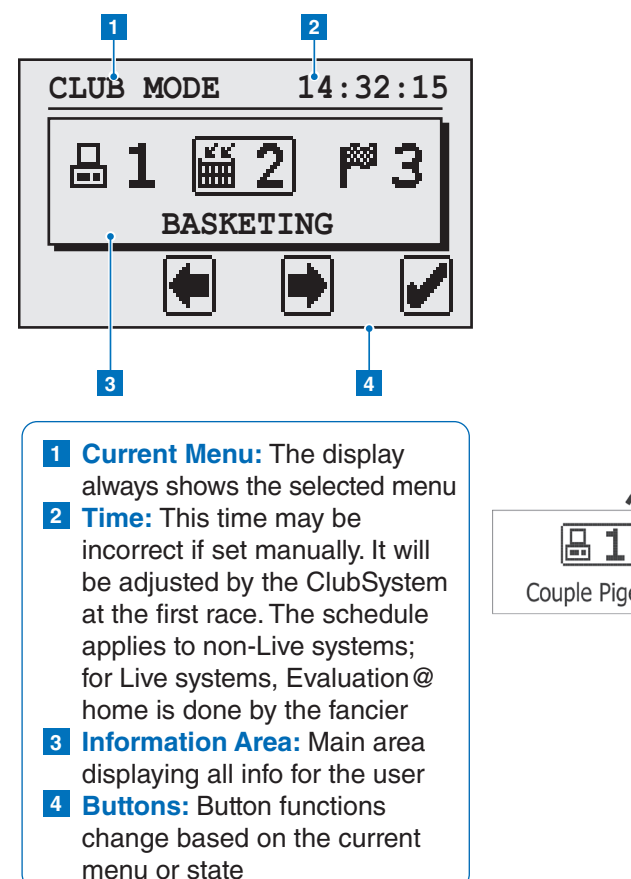

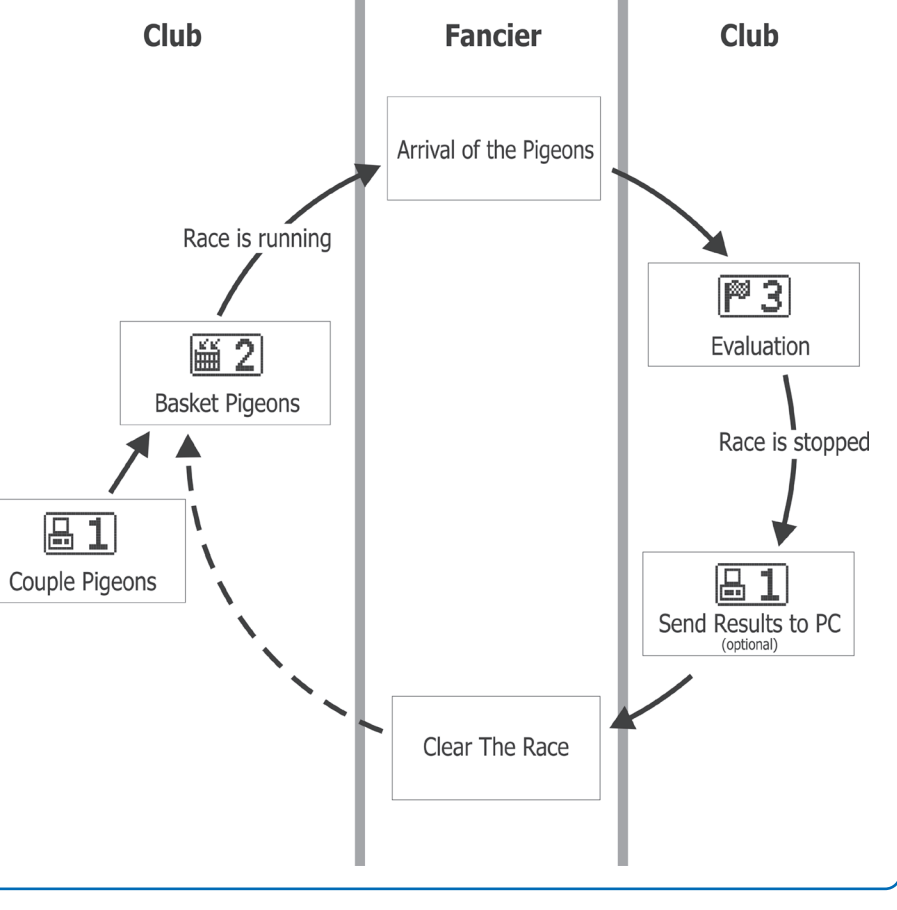

# ☆ Connection of the BENZING Express G2/G2+ at the club

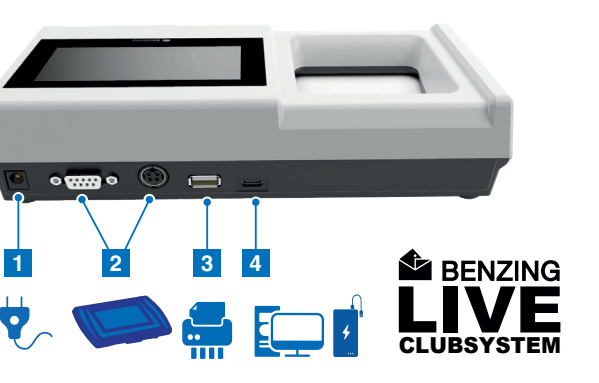

1 Connection for the BENZING power supply 2 DB9 + PMDIN plug for connecting the BENZING club cable with BENZING clocks 3 USB-A connection to connect a USB printer (PCL 6) 4 USB-C connection to connect with a PC (PrinterManager or PideXX) or powerbank with

The actual selected menu item is

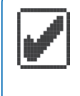

Pressing the green button opens the selected menu and confirms a selection

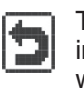

The red button cancels input or selection and exits without saving

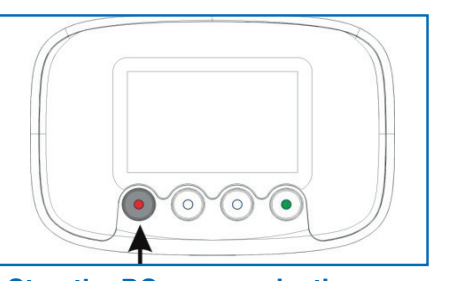

Stop the PC communication: The red button stops the PC communication mode.

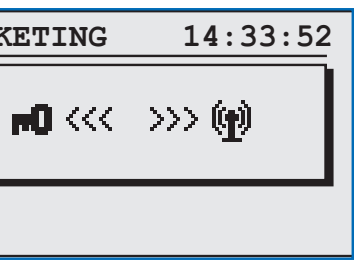

Hold the authorization card over the

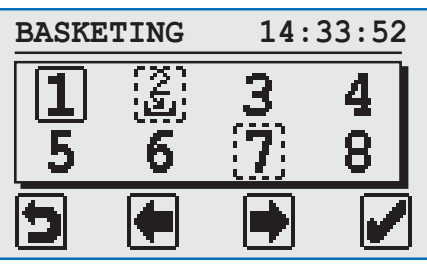

### Basket a pigeon:

To basket a pigeon to a race select the race with the middle two cursor buttons. Confirm the selection with the green button.

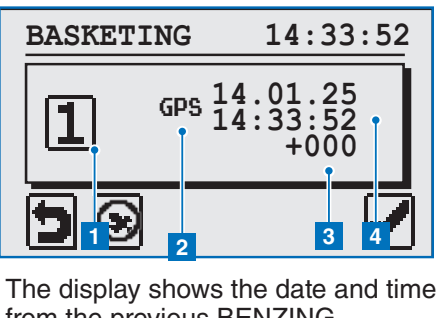

2 GPS as time source 3 Time deviation shows the difference of the BENZING Express G2/G2+ time to the read club time 4 Date and Time of the BENZING (Live) ClubSystem

1 Selected race number